# Using Igor

"At your service Master"

Data input, plotting and linear regression

▼ : × ✓ fx Absorbance (AU)

| AA       | AB     | AC      | AD        | AE     | AF      | AG         | AH     | AI      | AJ         | AK      | AL       | AM         | AN          | AO      | AP Form    | nula Bar | AR            | AS         | AT     |
|----------|--------|---------|-----------|--------|---------|------------|--------|---------|------------|---------|----------|------------|-------------|---------|------------|----------|---------------|------------|--------|
| sorbance | e (AU) | Time(s) | Absorbanc | e (AU) | Time(s) | Absorbance | e (AU) | Time(s) | Absorbance | e (AU)  | Time(s)  | Absorbance | e (AU)      | Time(s) | Absorbance | (AU)     | Time(s)       | Absorbance | e (AU) |
| 426517   | 1200   | 1.4     | 0.615054  | 1200   | 1.4     | 0.585238   | 1200   | 1.4     | 0.610096   | 1600    | 1.4      | 0.753386   | 1600        | 1.4     | 0.755254   | 1600     | 1.4           | 0.767748   |        |
| 458035   |        | 2       | 0.65804   |        | 2       | 0.628886   |        | 2       | 0.649055   |         | 2        | 0.804143   |             | 2       | 0.799163   |          | 2             | 0.817262   |        |
| 509762   |        | 3       | 0.725208  |        | 3       | 0.695436   |        | 3       | 0.71353    |         | 3        | 0.879583   |             | 3       | 0.879389   |          | 3             | 0.894908   |        |
| 563333   |        | 4       | 0.794429  |        | 4       | 0.760037   |        | 4       | 0.777896   |         | 4        | 0.955393   |             | 4       | 0.943938   |          | 4             | 0.967847   |        |
| 609931   |        | 5       | 0.861845  |        | 5       | 0.821596   |        | 5       | 0.836635   |         | 5        | 1.02618    |             | 5       | 1.01958    |          | 5             | 1.03376    |        |
| 657463   |        | 6       | 0.921309  |        | 6       | 0.882673   |        |         |            |         | -        |            |             |         |            |          | -             | 3          |        |
| 702119   |        | 7       | 0.983544  |        | 7       | 0.935658   |        |         | We beg     | zin wit | :h a typ | oical exc  | cel spre    | eadshe  | et cont    | aining   | g data.       | 2          |        |
| 744416   |        | 8       | 1.03905   |        | 8       | 0.994967   |        |         |            | ,       | ,,       |            |             |         | . 1        |          | ,<br> .       | . B        |        |
| 789127   |        | 9       | 1.09139   |        | 9       | 1.04863    |        |         | Here tr    | ne data | a are ai | osorbar    | nce vs.     | time s  | Such you   | i wou    | id obta       | in 🚹       |        |
| 829908   |        | 10      | 1.15038   |        | 10      | 1.09906    |        | ·       | as nutr    | nut fro | m the    |            | L I I\/_\/i | is nhot | ahoiho     | arrav    | with          | 3          |        |
| 867022   |        | 11      | 1.1858    |        | 11      | 1.14267    |        | 1       | us outp    |         | mule     |            |             |         | Juiuue     | unay     | <b>vvilli</b> | Э          |        |
| 902553   |        | 12      | 1.24703   |        | 12      | 1.19284    |        | 1       | kinetic    | capab   | ilitv. W | 'e selec   | t indiv     | idual c | olumns     | of da    | ta and        | 6          |        |
| 944803   |        | 13      | 1.28658   |        | 13      | 1.23472    |        | 1       | <b>^</b>   | 1       |          |            |             | 1       |            | с н      | • •           | 5          |        |
| 980625   |        | 14      | 1.33133   |        | 14      | 1.27748    |        | 1       | Copy a     | nd pas  | ste thei | m into l   | gor as      | showr   | n on the   | e follo  | wing si       | ides. 🍯    |        |
| 1.01129  |        | 15      | 1.38471   |        | 15      | 1.32534    |        | 1.      |            |         | 10       |            |             |         |            |          |               |            |        |
| 1.04395  |        | 16      | 1.40964   |        | 16      | 1.3645     |        | 16      | 1.36581    |         | 16       | 1.64776    |             | 16      | 1.62799    |          | 16            | 1.64831    |        |
| 1.07671  |        | 17      | 1.44736   |        | 17      | 1.40537    |        | 17      | 1.41187    |         | 17       | 1.69753    |             | 17      | 1.66305    |          | 17            | 1.68481    |        |
| 1.10824  |        | 18      | 1.51567   |        | 18      | 1.44015    |        | 18      | 1.45224    |         | 18       | 1.72608    |             | 18      | 1.74027    |          | 18            | 1.74726    |        |
| 1.134    |        | 19      | 1.55317   |        | 19      | 1.47957    |        | 19      | 1.47796    |         | 19       | 1.78126    |             | 19      | 1.76108    |          | 19            | 1.78448    |        |
| 1.1635   |        | 20      | 1.57829   |        | 20      | 1.51596    |        | 20      | 1.52936    |         | 20       | 1.81385    |             | 20      | 1.79961    |          | 20            | 1.8329     |        |
| 1.19449  |        | 21      | 1.60621   |        | 21      | 1.56212    |        | 21      | 1.56119    |         | 21       | 1.88521    |             | 21      | 1.85082    |          | 21            | 1.87701    |        |
| 1.21383  |        | 22      | 1.62548   |        | 22      | 1.59022    |        | 22      | 1.58763    |         | 22       | 1.89553    |             | 22      | 1.87466    |          | 22            | 1.89964    |        |
| 1.2435   |        | 23      | 1.67987   |        | 23      | 1.62225    |        | 23      | 1.62272    |         | 23       | 1.94169    |             | 23      | 1.92753    |          | 23            | 1.94031    |        |
| 1.27244  |        | 24      | 1.71381   |        | 24      | 1.63581    |        | 24      | 1.64326    |         | 24       | 1.94921    |             | 24      | 1.91939    |          | 24            | 2.01056    |        |
| 1.29031  |        | 25      | 1.73346   |        | 25      | 1.67158    |        | 25      | 1.65897    |         | 25       | 1.97212    |             | 25      | 1.99963    |          | 25            | 2.00341    |        |
| 1.31209  |        | 26      | 1.73502   |        | 26      | 1.70495    |        | 26      | 1.70603    |         | 26       | 2.01526    |             | 26      | 2.01633    |          | 26            | 2.0312     |        |
| 1.32588  |        | 27      | 1.79189   |        | 27      | 1.72633    |        | 27      | 1.72206    |         | 27       | 2.05486    |             | 27      | 2.11373    |          | 27            | 2.0647     |        |
| 1.35081  |        | 28      | 1.80813   |        | 28      | 1.74467    |        | 28      | 1.76103    |         | 28       | 2.05907    |             | 28      | 2.06977    |          | 28            | 2.10468    |        |
| 1.37408  |        | 29      | 1.83063   |        | 29      | 1.78333    |        | 29      | 1.754      |         | 29       | 2.06367    |             | 29      | 2.05792    |          | 29            | 2.12017    |        |
| 1.39359  |        | 30      | 1.87692   |        | 30      | 1.7931     |        | 30      | 1.79238    |         | 30       | 2.14669    |             | 30      | 2.0944     |          | 30            | 2.20504    |        |
| 1.41261  |        | 31      | 1.86569   |        | 31      | 1.82733    |        | 31      | 1.81635    |         | 31       | 2.1259     |             | 31      | 2.13535    |          | 31            | 2.20969    |        |
| 1 10007  |        | 20      | 4.00000   |        | 20      | 4 04070    |        | 20      | 4 02002    |         | 20       | 0 44070    |             | 20      | 0.45047    |          | 20            | 0.40000    |        |
| - (F     | Sheet1 | Sheet2  | Sheet3    | (+)    | )       |            |        |         |            |         |          | E 4        |             |         |            |          |               |            |        |

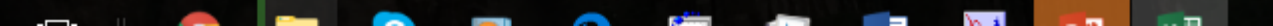

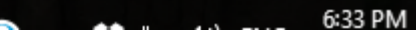

+

**—** –

▼ : × ✓ fx 1.4

| AA         | AB            | AC           | AD        | AE | AF | AG      | AH | AI | AJ      | AK    | AL      | AM          | AN       | AO        | AP                 | AQ      | AR     | AS      | AT      |   |
|------------|---------------|--------------|-----------|----|----|---------|----|----|---------|-------|---------|-------------|----------|-----------|--------------------|---------|--------|---------|---------|---|
| .55377     |               | 40           | 2.12706   |    | 40 | 1.97077 |    | 40 | 1.97977 |       | 40      | 2.29108     |          | 40        | 2.3979             |         | 40     | 2.38555 |         |   |
| .58302     |               | 41           | 2.04217   |    | 41 | 1.99555 |    | 41 | 2.00907 |       | 41      | 2.37756     |          | 41        | 2.33081            |         | 41     | 2.29103 |         |   |
| .58511     |               | 42           | 2.03358   |    | 42 | 2.01735 |    | 42 | 2.01205 |       | 42      | 2.31637     |          | 42        | 2.2669             |         | 42     | 2.44261 |         |   |
| .60507     |               | 43           | 2.05552   |    | 43 | 2.13333 |    | 43 | 1.98826 |       | 43      | 2.3913      |          | 43        | 2.37748            |         | 43     | 2.38089 |         |   |
| .63395     |               | 44           | 2.12525   |    | 44 | 1.99737 |    | 44 | 2.0411  |       | 44      | 2.46231     |          | 44        | 2.36172            |         | 44     | 2.46507 |         |   |
| .62547     |               | 45           | 2.13866   |    | 45 | 2.07531 |    | 45 | 2.07356 |       | 45      | 2.36638     |          | 45        | 2.36928            |         | 45     | 2.34301 |         |   |
| .62749     |               | 46           | 2.1324    |    | 46 | 2.08234 |    | 4  |         |       |         |             |          |           |                    |         |        | 2.46351 |         |   |
| .65094     |               | 47           | 2.11325   |    | 47 | 2.06034 |    | 2  | We sele | ected | the tim | e colur     | nn and   | d used ·  | <crtl c=""></crtl> | > to co | ov it. | 2.42754 |         |   |
| .66169     |               | 48           | 2.15675   |    | 48 | 2.05504 |    | 4  |         |       |         |             |          |           |                    |         | -      | 2.44468 |         |   |
| .67969     |               | 49           | 2.1279    |    | 49 | 2.1048  |    | 49 | 2.09896 |       | 49      | 2.42208     |          | 49        | 2.42487            |         | 49     | 2.46455 |         |   |
| .68237     |               | 50           | 2.13842   |    | 50 | 2.14759 |    | 50 | 2.11817 |       | 50      | 2.52483     |          | 50        | 2.47533            |         | 50     | 2.43318 |         |   |
| .67859     |               | 51           | 2.11318   |    | 51 | 2.14356 |    | 51 | 2.1     |       | 51      | 2.44029     |          | 51        | 2.4175             |         | 51     | 2.53595 |         |   |
| .68982     |               | 52           | 2.22646   |    | 52 | 2.11992 |    | 52 | 2.10502 |       | 52      | 2.43381     |          | 52        | 2.49802            |         | 52     | 2.39689 |         |   |
| .69624     |               | 53           | 2.20288   |    | 53 | 2.12649 |    | 53 | 2.12155 |       | 53      | 2.62969     |          | 53        | 2.52251            |         | 53     | 2.51589 |         |   |
| .68884     |               | 54           | 2.21475   |    | 54 | 2.1253  |    | 54 | 2.14477 |       | 54      | 2.51303     |          | 54        | 2.51316            |         | 54     | 2.36643 |         |   |
| .72218     |               | 55           | 2.15576   |    | 55 | 2.14374 |    | 55 | 2.22297 |       | 55      | 2.49646     |          | 55        | 2.59025            |         | 55     | 2.5509  |         |   |
| .74179     |               | 56           | 2.25629   |    | 56 | 2.16436 |    | 56 | 2.18257 |       | 56      | 2.49863     |          | 56        | 2.55267            |         | 56     | 2.56048 |         |   |
| .73865     |               | 57           | 2.16933   |    | 57 | 2.15041 |    | 57 | 2.12824 |       | 57      | 2.57495     |          | 57        | 2.39933            |         | 57     | 2.49002 |         |   |
| .76053     |               | 58           | 2.25918   |    | 58 | 2.14339 |    | 58 | 2.19574 |       | 58      | 2.48326     |          | 58        | 2.41881            |         | 58     | 2.75084 |         |   |
| .73537     |               | 59           | 2.20946   |    | 59 | 2.21278 |    | 59 | 2.20204 |       | 59      | 2.43388     |          | 59        | 2.36766            |         | 59     | 2.72601 |         |   |
| .78841     |               | 60           | 2.26448   |    | 60 | 2.30605 |    | 60 | 2.15398 |       | 60      | 2.56748     |          | 60        | 2.45893            |         | 60     | 2.46114 |         |   |
|            |               |              |           |    |    |         |    |    |         |       |         |             |          |           |                    |         |        |         |         |   |
|            |               |              |           |    |    |         |    |    |         |       |         |             |          |           |                    |         |        |         |         |   |
|            |               |              |           |    |    |         |    |    |         |       |         |             |          |           |                    |         |        |         |         |   |
|            |               |              |           |    |    |         |    |    |         |       |         |             |          |           |                    |         |        |         |         |   |
|            |               |              |           |    |    |         |    |    |         |       |         |             |          |           |                    |         |        |         |         |   |
|            |               |              |           |    |    |         |    |    |         |       |         |             |          |           |                    |         |        |         |         |   |
|            |               |              |           |    |    |         |    |    |         |       |         |             |          |           |                    |         |        |         |         |   |
|            |               |              |           |    |    |         |    |    |         |       |         |             |          |           |                    |         |        |         |         |   |
|            |               |              |           |    |    |         |    |    |         |       |         |             |          |           |                    |         |        |         |         |   |
|            |               |              |           |    |    |         |    |    |         |       |         |             |          |           |                    |         |        |         |         |   |
|            |               |              |           |    |    |         |    |    |         |       |         |             |          |           |                    |         |        |         |         |   |
|            |               |              |           |    |    |         |    |    |         |       |         |             |          |           |                    |         |        |         |         |   |
| Fille      | Sheet1        | Sheet2       | Sheet3    | •  |    |         |    |    |         |       |         | •           |          |           |                    |         |        |         |         |   |
| estination | n and press E | ENTER or cho | ose Paste |    |    |         |    |    |         |       |         | Average: 30 | 50666667 | Count: 60 | Sum: 1830.4        |         |        | -       |         | + |
|            |               |              | SIII      | -  |    | -       |    | -  |         |       |         |             |          |           |                    |         |        |         | 6:35 DM |   |

| ble0: |      |      |      |             | ×        |                     |
|-------|------|------|------|-------------|----------|---------------------|
| R0C0  |      |      |      |             |          |                     |
| Point |      |      |      |             |          |                     |
| 0     | <br> |      | <br> |             | <b>•</b> |                     |
|       | <br> |      |      |             |          |                     |
|       | <br> |      |      |             |          |                     |
|       | <br> |      |      |             |          |                     |
|       | <br> | <br> |      |             |          |                     |
|       | <br> |      |      | <br>        | . 1      | <u> </u>            |
|       | <br> | <br> |      | <br>i nis i | s th     | e appearance of Igo |
|       | <br> |      |      | <br>The s   | prea     | adsheet is always p |
|       |      |      |      | <br>Υου σ   | an r     | nake a new tahle u  |
|       |      |      |      | -100 0      |          |                     |
|       |      |      |      | There       | e is a   | also a separate com |

This is the appearance of Igor immediately after opening it. The spreadsheet is always present and you can paste data into it. You can make a new table using commands on the command line. There is also a separate command to read in data under Data on the command line. Here we will use the paste method.

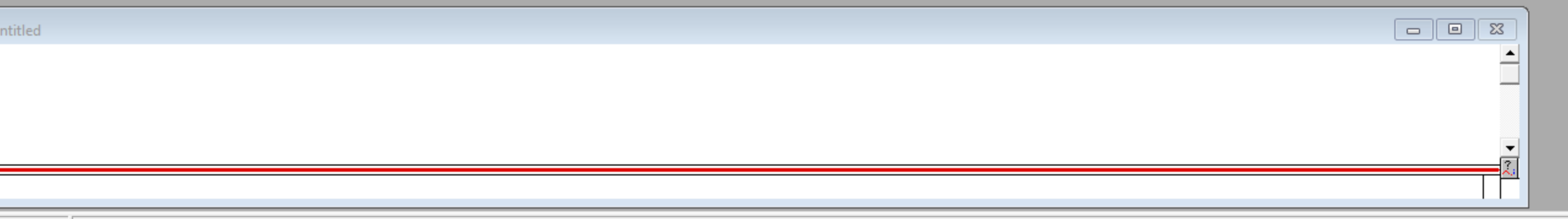

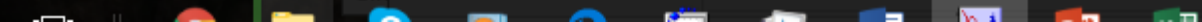

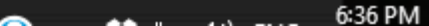

-

\_\_\_\_

| ble0:wave( | 0  |      |     |      |   | - 0 | ×        |                                                                   |
|------------|----|------|-----|------|---|-----|----------|-------------------------------------------------------------------|
| R0C0       |    |      | 1.4 |      |   |     |          |                                                                   |
| oint       | wa | ave0 |     |      |   |     |          |                                                                   |
| 0          |    |      | 1.4 |      |   |     | <u> </u> |                                                                   |
| 1          |    |      | 2   | <br> |   |     |          |                                                                   |
| 2          |    |      | 3   | <br> |   |     |          |                                                                   |
| 3          |    |      | 4   | <br> |   |     |          |                                                                   |
| 4          |    |      | 5   | <br> |   |     |          |                                                                   |
| 5          |    |      | 6   | <br> |   |     |          |                                                                   |
| 6          |    |      | 7   | <br> |   |     |          |                                                                   |
| 7          |    |      | 8   | <br> |   |     |          |                                                                   |
| 8          |    |      | 9   | <br> |   | Now | / we     | paste the time column into Igor using <crtl v=""> to paste</crtl> |
| 9          |    |      | 10  | <br> |   |     |          |                                                                   |
| 10         |    |      | 11  | l    | l |     | I 🔽      |                                                                   |
|            |    |      |     |      |   |     | ▶ //     |                                                                   |

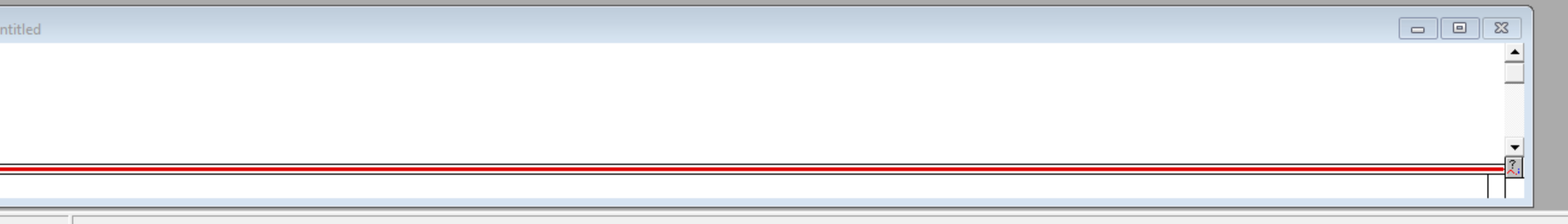

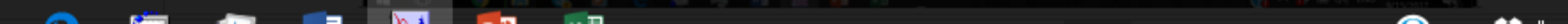

6:36 PM

▼ : × ✓ f<sub>x</sub> 0.426517

| AA      | AB     | AC     | AD      | AE | AF | AG      | AH | AI | AJ              | AK     | AL     | AM            | AN       | AO         | AP                 | AQ             | AR       | AS      | AT      |   |
|---------|--------|--------|---------|----|----|---------|----|----|-----------------|--------|--------|---------------|----------|------------|--------------------|----------------|----------|---------|---------|---|
| 1.48109 |        | 35     | 1.96686 |    | 35 | 1.92465 |    | 35 | 1.89849         |        | 35     | 2.19271       |          | 35         | 2.27844            |                | 35       | 2.33208 |         |   |
| 1.5087  |        | 36     | 1.97367 |    | 36 | 1.92092 |    | 36 | 1.92988         |        | 36     | 2.30385       |          | 36         | 2.27251            |                | 36       | 2.29204 |         |   |
| 1.50692 |        | 37     | 2.01028 |    | 37 | 1.9484  |    | 37 | 1.9313          |        | 37     | 2.27837       |          | 37         | 2.32557            |                | 37       | 2.3006  |         |   |
| 1.52892 |        | 38     | 2.05105 |    | 38 | 1.96026 |    | 38 | 1.93336         |        | 38     | 2.32921       |          | 38         | 2.30297            |                | 38       | 2.38883 |         |   |
| 1.55752 |        | 39     | 2.05195 |    | 39 | 1.98194 |    | 39 | 1.98077         |        | 39     | 2.35982       |          | 39         | 2.30374            |                | 39       | 2.27703 |         |   |
| 1.55377 |        | 40     | 2.12706 |    | 40 | 1.97077 |    | 40 | 1.97977         |        | 40     | 2.29108       |          | 40         | 2.3979             |                | 40       | 2.38555 |         |   |
| 1.58302 |        | 41     | 2.04217 |    | 41 | 1.99555 |    | 4  |                 |        |        |               |          |            |                    |                |          | 29103   |         |   |
| 1.58511 |        | 42     | 2.03358 |    | 42 | 2.01735 |    | 4  | Repeat          | the pr | ocedui | re usina      | g a col  | umn w      | ith abs            | orband         | ce data. | 44261   |         |   |
| 1.60507 |        | 43     | 2.05552 |    | 43 | 2.13333 |    | 4  |                 | e p.   |        |               | 5 0. 00. |            |                    |                |          | 38089   |         |   |
| 1.63395 |        | 44     | 2.12525 |    | 44 | 1.99737 |    | 44 | 2.0411          |        | 44     | 2.46231       |          | 44         | 2.36172            |                | 44       | 2.46507 |         |   |
| 1.62547 |        | 45     | 2.13866 |    | 45 | 2.07531 |    | 45 | 2.07356         |        | 45     | 2.36638       |          | 45         | 2.36928            |                | 45       | 2.34301 |         |   |
| 1.62749 |        | 46     | 2.1324  |    | 46 | 2.08234 |    | 46 | 2.11605         |        | 46     | 2.38474       |          | 46         | 2.38304            |                | 46       | 2.46351 |         |   |
| 1.65094 |        | 47     | 2.11325 |    | 47 | 2.06034 |    | 47 | 2.08946         |        | 47     | 2.46258       |          | 47         | 2.38901            |                | 47       | 2.42754 |         |   |
| 1.66169 |        | 48     | 2.15675 |    | 48 | 2.05504 |    | 48 | 2.11943         |        | 48     | 2.41136       |          | 48         | 2.38813            |                | 48       | 2.44468 |         |   |
| 1.67969 |        | 49     | 2.1279  |    | 49 | 2.1048  |    | 49 | 2.09896         |        | 49     | 2.42208       |          | 49         | 2.42487            |                | 49       | 2.46455 |         |   |
| 1.68237 |        | 50     | 2.13842 |    | 50 | 2.14759 |    | 50 | 2.11817         |        | 50     | 2.52483       |          | 50         | 2.47533            |                | 50       | 2.43318 |         |   |
| 1.67859 |        | 51     | 2.11318 |    | 51 | 2.14356 |    | 51 | 2.1             |        | 51     | 2.44029       |          | 51         | 2.4175             |                | 51       | 2.53595 |         |   |
| 1.68982 |        | 52     | 2.22646 |    | 52 | 2.11992 |    | 52 | 2.10502         |        | 52     | 2.43381       |          | 52         | 2.49802            |                | 52       | 2.39689 |         |   |
| 1.69624 |        | 53     | 2.20288 |    | 53 | 2.12649 |    | 53 | 2.12155         |        | 53     | 2.62969       |          | 53         | 2.52251            |                | 53       | 2.51589 |         |   |
| 1.68884 |        | 54     | 2.21475 |    | 54 | 2.1253  |    | 54 | 2.14477         |        | 54     | 2.51303       |          | 54         | 2.51316            |                | 54       | 2.36643 |         |   |
| 1.72218 |        | 55     | 2.15576 |    | 55 | 2.14374 |    | 55 | 2.22297         |        | 55     | 2.49646       |          | 55         | 2.59025            |                | 55       | 2.5509  |         |   |
| 1.74179 |        | 56     | 2.25629 |    | 56 | 2.16436 |    | 56 | 2.18257         |        | 56     | 2.49863       |          | 56         | 2.55267            |                | 56       | 2.56048 |         |   |
| 1.73865 |        | 57     | 2.16933 |    | 57 | 2.15041 |    | 57 | 2.12824         |        | 57     | 2.57495       |          | 57         | 2.39933            |                | 57       | 2.49002 |         |   |
| 1.76053 |        | 58     | 2.25918 |    | 58 | 2.14339 |    | 58 | 2.19574         |        | 58     | 2.48326       |          | 58         | 2.41881            |                | 58       | 2.75084 |         |   |
| 1.73537 |        | 59     | 2.20946 |    | 59 | 2.21278 |    | 59 | 2.20204         |        | 59     | 2.43388       |          | 59         | 2.36766            |                | 59       | 2.72601 |         |   |
| 1.78841 |        | 60     | 2.26448 |    | 60 | 2.30605 |    | 60 | 2.15398         |        | 60     | 2.56748       |          | 60         | 2.45893            |                | 60       | 2.46114 |         |   |
|         |        |        |         |    |    |         |    |    |                 |        |        |               |          |            |                    |                |          |         |         |   |
|         |        |        |         |    |    |         |    |    |                 |        |        |               |          |            |                    |                |          |         |         |   |
|         |        |        |         |    |    |         |    |    |                 |        |        |               |          |            |                    |                |          |         |         |   |
|         |        |        |         |    |    |         |    |    |                 |        |        |               |          |            |                    |                |          |         |         |   |
|         |        |        |         |    |    |         |    |    |                 |        |        |               |          |            |                    |                |          |         |         |   |
|         |        |        |         |    |    |         |    |    |                 |        |        |               |          |            |                    |                |          |         |         |   |
| •       | Sheet1 | Sheet2 | Sheet3  | +  | i  |         |    |    |                 |        |        | : •           |          |            |                    |                |          |         |         |   |
|         |        |        |         |    |    |         |    |    |                 |        | Av     | erage: 1.2997 | 26733 Co | unt: 60 Su | m: 77.983604       |                |          | -       | ++      | ŗ |
|         |        |        | SIIC    |    |    |         |    |    | <u> 87 87 8</u> |        | 100 M  |               |          |            | $M \sim m \approx$ | at the success |          |         | 5:27 DM |   |

| ble0:wave( | 0,wave1 |      |     |            |   |
|------------|---------|------|-----|------------|---|
| R0C1       |         |      | 0.4 | 426517     |   |
| oint       | w       | ave( | 0   | wave1      |   |
| 0          |         |      | 1.4 | 4 0.426517 | 7 |
| 1          |         |      | 1   | 2 0.458035 | 5 |
| 2          |         |      |     | 3 0.509762 | 2 |
| 3          |         |      | 4   | 4 0.563333 | 3 |
| 4          |         |      | ļ   | 5 0.609931 | 1 |
| 5          |         |      | (   | 6 0.657463 | 3 |
| 6          |         |      |     | 7 0.702119 | 9 |
| 7          |         |      | (   | 8 0.744416 | 6 |
| 8          |         |      |     | 9 0.789127 | 7 |
| 9          |         |      | 1   | 0.829908   | 8 |
| 10         |         |      | 1   | 0.867022   | 2 |
|            |         |      |     |            |   |

Now we paste the absorbance column into Igor using <crtl v> to paste it.

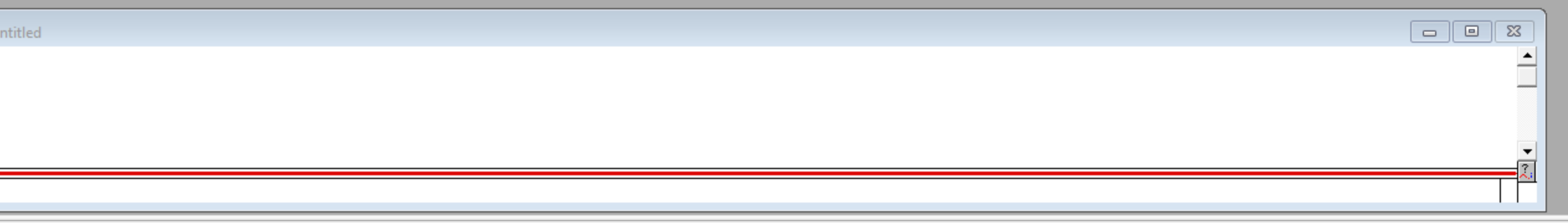

ell is in an unused column. Entering or pasting a number or text will create a new wave.

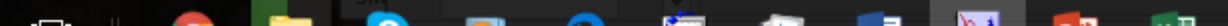

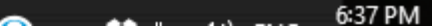

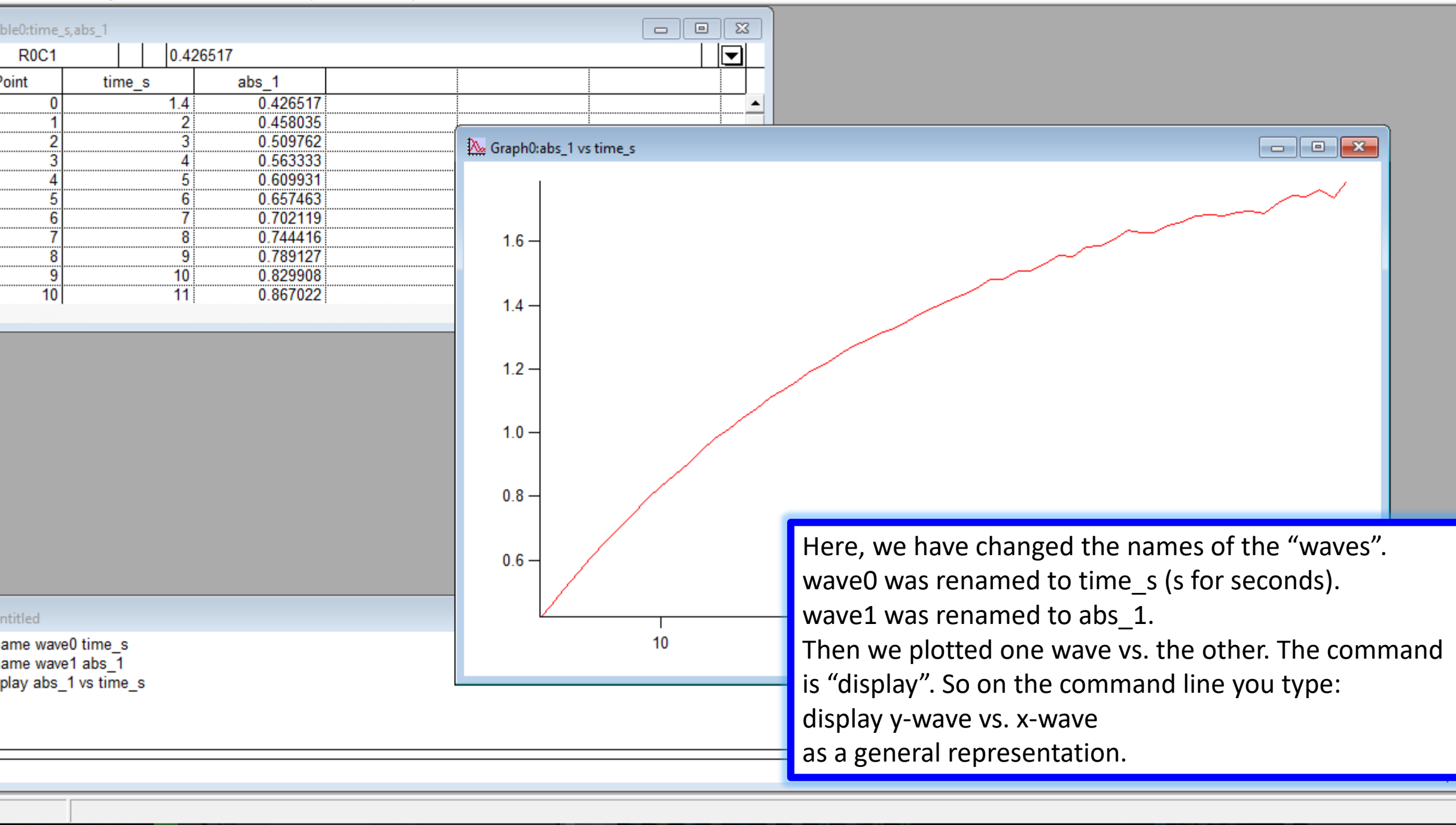

No. 1

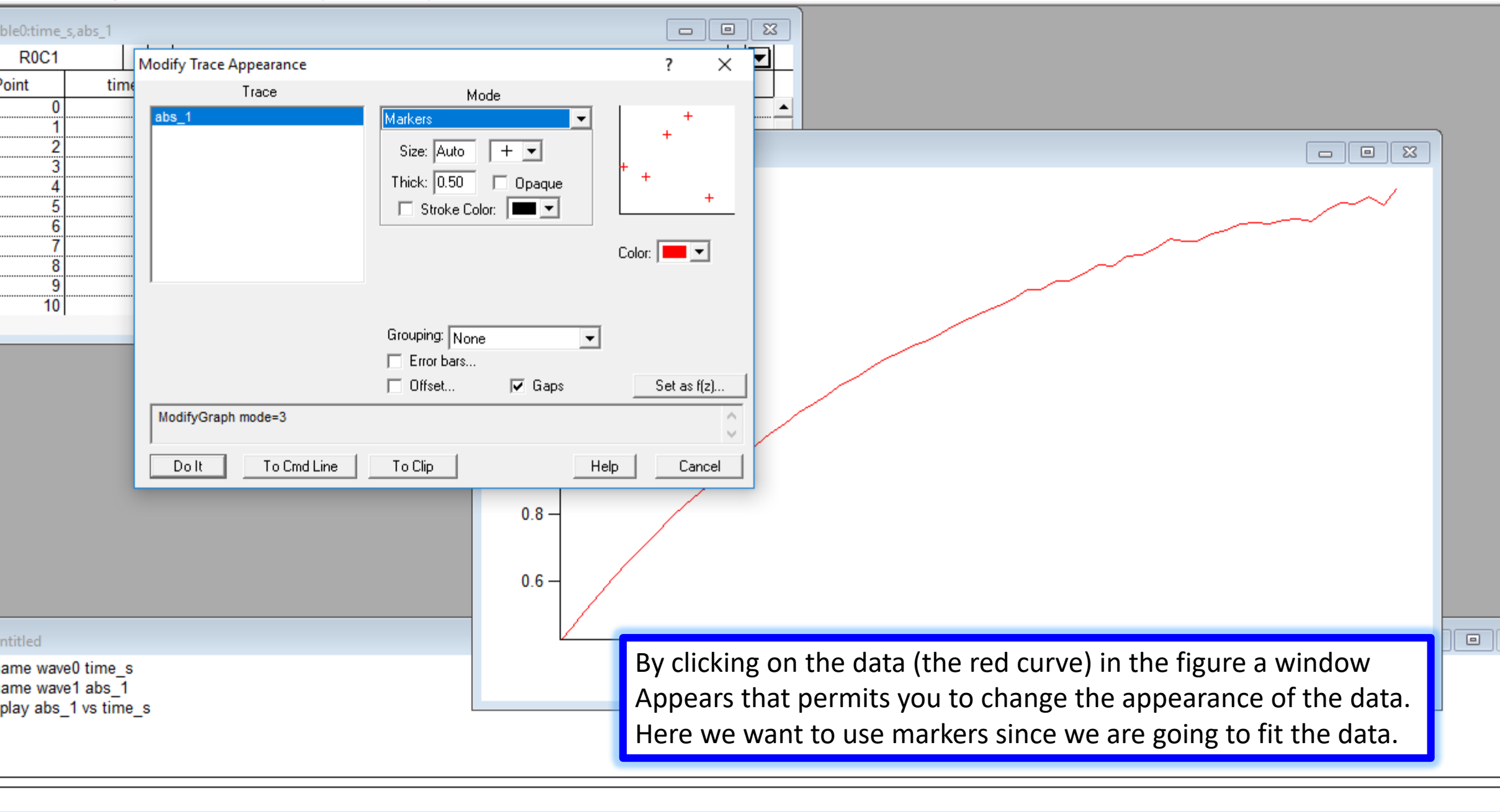

No. 1

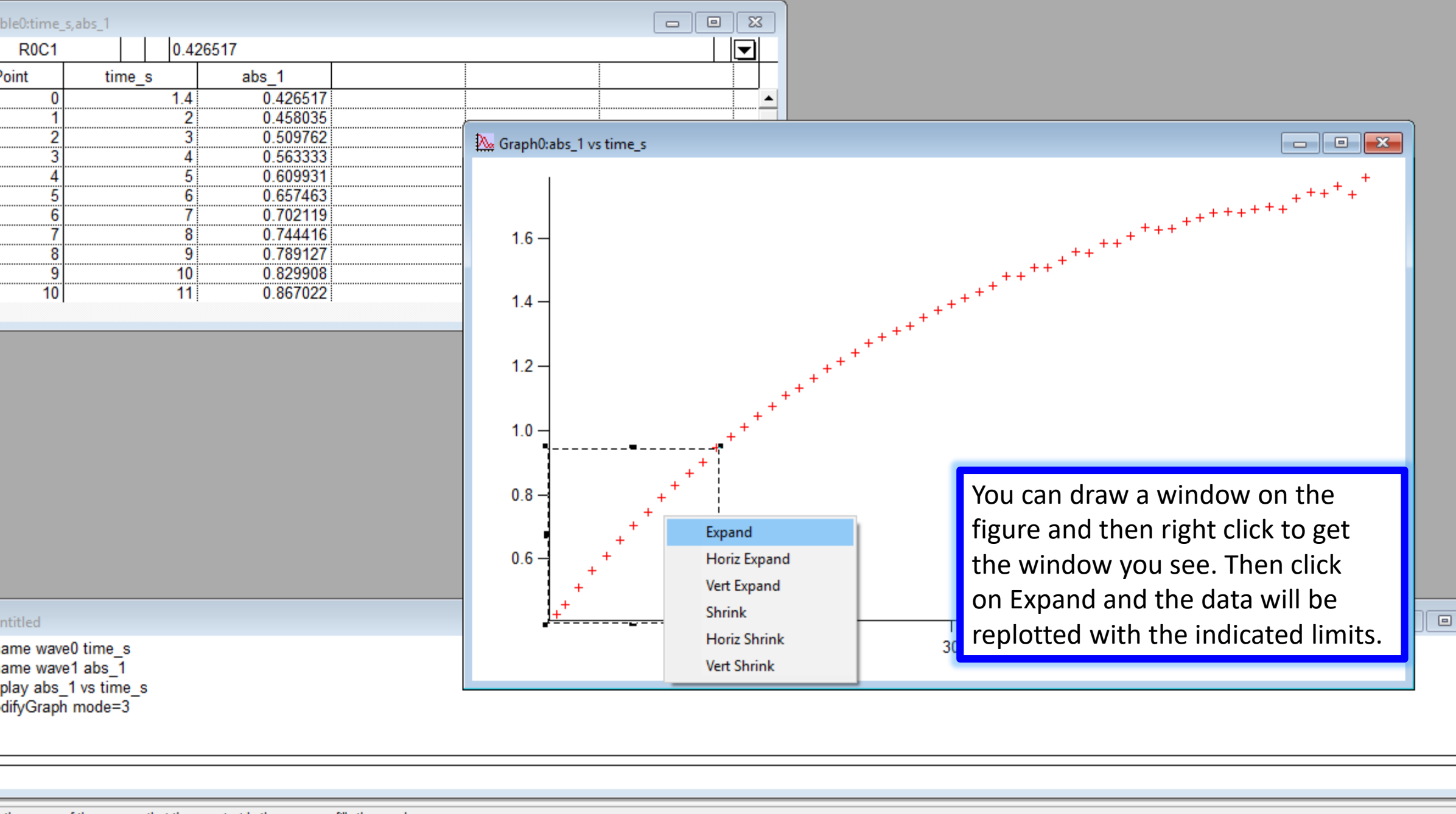

No. 4

the range of the axes so that the area inside the marquee fills the graph.

![](_page_9_Picture_3.jpeg)

![](_page_10_Figure_1.jpeg)

No. 4

6:40 PM

![](_page_11_Figure_1.jpeg)

ve (waveform or XY pair) to built-in or user-defined functions.

6:40 PM

![](_page_12_Figure_1.jpeg)

No. 1

![](_page_13_Figure_1.jpeg)

No. 4

![](_page_14_Figure_0.jpeg)

![](_page_14_Figure_1.jpeg)

![](_page_15_Figure_1.jpeg)

No. 4

23

![](_page_16_Figure_1.jpeg)

![](_page_16_Picture_2.jpeg)

![](_page_16_Figure_3.jpeg)

# Using Igor

"At your service Master" Data input, plotting and linear regression Non-linear fitting of Michaelis-Menten data

| Hom | ne Ins | sert Pa | age Layout               | Formulas | Data | Review | View | ♀ Tell me | e what you w | ant to do  |                                 |          |          |           |                       |   |   | Stefan F | ranzen  | ዪ |
|-----|--------|---------|--------------------------|----------|------|--------|------|-----------|--------------|------------|---------------------------------|----------|----------|-----------|-----------------------|---|---|----------|---------|---|
| -   |        | × v     | <i>f</i> <sub>x</sub> 0. | 1        |      |        |      |           |              |            |                                 |          |          |           |                       |   |   |          |         |   |
| A   | В      | с       | D                        | E        | F    | G      | н    | 1         | J            | к          | L                               | м        | N        | 0         | Р                     | Q | R | S        | т       |   |
| 0.1 | 0.022  |         |                          |          |      |        |      |           |              |            |                                 |          |          |           |                       |   |   |          |         |   |
| 0.2 | 0.046  |         |                          |          |      |        |      |           |              |            |                                 |          |          |           |                       |   |   |          |         |   |
| 0.3 | 0.062  |         |                          |          |      |        |      |           |              |            |                                 |          |          |           |                       |   |   |          |         |   |
| 0.5 | 0.104  |         |                          |          |      |        |      |           |              |            |                                 |          |          |           |                       |   |   |          |         |   |
| 0.7 | 0.167  | 1       |                          |          |      |        |      |           |              |            |                                 |          |          |           |                       |   |   |          |         |   |
| 1   | 0.217  | 1       |                          |          |      |        |      |           |              |            |                                 |          |          |           |                       |   |   |          |         |   |
| 1.2 | 0.227  |         |                          |          |      |        |      |           |              |            |                                 |          |          |           |                       |   |   |          |         |   |
| 1.5 | 0.225  |         | _                        |          |      |        |      |           |              |            |                                 |          |          |           |                       |   |   |          |         |   |
|     |        | Ctrl) 🛅 | •                        |          |      |        |      |           |              |            |                                 |          |          |           |                       |   |   |          |         |   |
|     |        |         |                          |          |      |        |      |           |              |            |                                 |          |          |           |                       |   |   |          |         |   |
|     |        |         |                          |          |      |        |      |           |              |            |                                 |          |          |           |                       |   |   |          |         |   |
|     |        |         |                          |          |      |        |      |           |              |            |                                 |          |          |           |                       |   |   |          |         | _ |
|     |        |         |                          |          |      |        |      |           |              |            |                                 |          |          |           |                       |   |   |          |         | _ |
|     |        |         |                          |          |      |        |      |           |              |            |                                 |          |          |           |                       |   |   |          |         |   |
|     |        |         |                          |          |      |        |      |           |              |            |                                 |          |          |           |                       |   |   |          |         |   |
|     |        |         |                          |          |      |        |      |           |              |            |                                 |          |          |           |                       |   |   |          |         |   |
|     |        |         |                          |          |      |        |      |           |              |            |                                 |          |          |           |                       |   |   |          |         |   |
|     |        |         |                          |          |      |        |      |           |              |            |                                 |          |          |           |                       |   |   |          |         |   |
|     |        |         |                          |          |      |        |      |           |              |            |                                 |          |          |           |                       |   |   |          |         |   |
|     |        |         |                          |          |      |        |      |           |              |            |                                 |          |          |           |                       |   |   |          |         |   |
|     |        |         |                          |          |      |        |      |           | - Th         | is is a t  | vpical                          | sample   | e data s | set. 🚽    |                       |   |   |          |         | _ |
|     |        |         |                          |          |      |        |      |           |              | _ [C] ;m   |                                 |          |          |           |                       |   |   |          |         |   |
|     |        |         |                          |          |      |        |      |           | A -          | = [2] m    |                                 |          |          |           |                       |   |   |          |         |   |
|     |        |         |                          |          |      |        |      |           | B =          | $= V_0 in$ | M <sup>-1</sup> s <sup>-1</sup> |          |          |           |                       |   |   |          |         |   |
|     |        |         |                          |          |      |        |      |           |              | -          |                                 |          |          |           |                       |   |   |          |         |   |
|     | 1      |         |                          |          |      |        |      |           |              |            |                                 |          |          |           |                       |   |   |          |         |   |
| •   | Sheet1 | 9       | Ð                        |          |      |        |      |           |              |            |                                 |          |          |           |                       |   |   |          |         |   |
|     |        |         |                          |          |      |        |      |           |              |            |                                 | Average: | 0.410625 | Count: 16 | 5 Sum: 6.57           |   |   | -        | -       | + |
|     |        | _       | 211                      | _        |      | -      |      |           |              |            | NU DE PA                        | A.0      |          |           | <b>W</b> A <b>B</b> A |   |   |          | 6:50 PI | м |

![](_page_19_Figure_1.jpeg)

![](_page_19_Picture_2.jpeg)

![](_page_19_Picture_3.jpeg)

![](_page_20_Figure_1.jpeg)

e built-in procedure window the active window.

![](_page_20_Picture_3.jpeg)

6:51 PM

dit Data Analysis Macros Windows Procedure Misc Help

![](_page_21_Figure_1.jpeg)

 6:54 PM

![](_page_22_Figure_0.jpeg)

![](_page_22_Figure_1.jpeg)

ve (waveform or XY pair) to built-in or user-defined functions.

\_\_\_\_

![](_page_22_Picture_3.jpeg)

6:54 PM

| ble0:substra<br>R0C2 | ate,V0                    |       |                                              |                       |                                                   |                                 |
|----------------------|---------------------------|-------|----------------------------------------------|-----------------------|---------------------------------------------------|---------------------------------|
| Point                | substrate                 | V0    |                                              |                       |                                                   |                                 |
| 0                    | 0.1                       | 0.022 | Cupye Fitting                                |                       | 2 ×                                               |                                 |
| 2                    | 0.2                       | 0.040 | Eurotion and Data In L. O. K. J. O. K.       |                       | 1 ^                                               |                                 |
| 3                    | 0.5                       | 0.104 | Function and Data   Data Options   Coefficie | ents   Uutput Uptions | 1                                                 |                                 |
| 4                    | 0.7                       | 0.167 | Function                                     | Y Data                | X Data                                            |                                 |
| 6                    | 1.2                       | 0.227 | line                                         | substrate 💌           | If you have only a Y wave, select<br>_calculated_ |                                 |
| 7                    | 1.5                       | 0.225 | gauss                                        |                       | calculated 🔽                                      |                                 |
| ŏ                    |                           |       | exp                                          |                       | ,                                                 |                                 |
|                      |                           |       | dblexp                                       |                       |                                                   |                                 |
|                      |                           |       | sin                                          | From Target           |                                                   |                                 |
|                      |                           |       | poly                                         |                       |                                                   |                                 |
|                      |                           |       | HillEquation                                 |                       |                                                   |                                 |
|                      |                           |       | Power                                        |                       |                                                   |                                 |
|                      |                           |       | LogNormal                                    |                       |                                                   |                                 |
|                      |                           |       | Show Multivariate Functions                  |                       |                                                   |                                 |
|                      |                           |       | Show Old-Style Functions                     | $\partial + Dx$       |                                                   |                                 |
|                      |                           |       |                                              |                       |                                                   |                                 |
|                      |                           |       |                                              | No Error              |                                                   | 4                               |
|                      |                           |       | Dolt ToCmdLine ToC                           | lip                   | Help Cancel                                       |                                 |
|                      |                           |       |                                              | ,                     |                                                   |                                 |
| ntitled              |                           |       |                                              |                       |                                                   |                                 |
| play wave1           | l vs wave0<br>) substrate |       |                                              | Note that the mic     | haelis macro does no                              | ot appear on the Function list. |
| ame wave             | 1 V0                      |       |                                              | Vou need to click     | on the hottom monu                                | itrm                            |
| difyGraph            | mode=3                    |       |                                              |                       |                                                   |                                 |
| difyGraph            | marker=16                 |       |                                              | Show Old-Style Fi     | unctions.                                         |                                 |
|                      |                           |       |                                              |                       |                                                   |                                 |
|                      |                           |       |                                              |                       |                                                   |                                 |

6:55 PM

-

![](_page_23_Picture_2.jpeg)

| ble0:substr | ate,V0    |          |                                                                                     |   |
|-------------|-----------|----------|-------------------------------------------------------------------------------------|---|
| R0C2        |           |          |                                                                                     |   |
| oint        | substrate | V0       |                                                                                     |   |
| 1           | U.        | 2 0.022  | Cupie Fitting                                                                       |   |
| 2           | 0         | 3 0.062  | i A                                                                                 |   |
| 3           | 0         | .5 0.104 | Function and Data   Data Options   Coefficients   Output Options                    |   |
| 4           | 0         | .7 0.167 | Function                                                                            |   |
| 5           |           | 1 0.217  |                                                                                     |   |
| 6           | 1.        | .2 0.227 |                                                                                     |   |
| /<br>8      | 1.        | .5 0.225 | substrate 💌                                                                         |   |
|             |           |          |                                                                                     |   |
|             |           |          |                                                                                     |   |
|             |           |          | E From Toront                                                                       |   |
|             |           |          | New Fit Function                                                                    |   |
|             |           |          | Edit Fit Function                                                                   |   |
|             |           |          |                                                                                     |   |
|             |           |          |                                                                                     |   |
|             |           |          |                                                                                     |   |
|             |           |          | Variable vmax, km, y                                                                |   |
|             |           |          | • Equation                                                                          |   |
|             |           |          | C Commands km = w 1                                                                 |   |
|             |           |          |                                                                                     |   |
|             |           |          | You have selected a user-defined fit function so                                    | 4 |
|             |           |          | Do It To Cmd Line To Clip you must enter an initial guess for every fit Help Cancel |   |
|             |           |          |                                                                                     |   |
| atitlad     |           |          |                                                                                     |   |
| lilleu      |           |          |                                                                                     |   |

play wave1 vs wave0 ame wave0 substrate ame wave1 V0 difyGraph mode=3 difyGraph marker=16

Now the michaelis macro will appear. Here it has already Been selected. Note that the Y Data is the VO and the X Data Is the substrate concentration as required for this function.

- 0

23

6:55 PM

| ble0:substra | ate.V0      |            |                 |     |     |     |     |                                                                                     |      |
|--------------|-------------|------------|-----------------|-----|-----|-----|-----|-------------------------------------------------------------------------------------|------|
| R0C2         |             |            |                 |     |     |     |     | Return to the Curve Fitting menu and now go to the                                  |      |
| oint         | substrate   | ,          | V0              |     |     |     |     | Coefficients tab. This is the place where you input values                          |      |
| 0            |             | 0.1        | 0.022           |     |     |     |     | Eor non-linear fitting. Here we make a guess Looking at                             |      |
| 2            |             | 0.2        | 0.046           |     |     |     |     | TO HOH-IMEAL MELLE WE MAKE A guess. LOOKING AL                                      |      |
| 3            |             | 0.5        | 0.104           |     |     |     |     | I he data it appears to be leveling off at about 0.24.                              |      |
| 4            | 1           | 📐 Graph0:\ | /0 vs substrate |     |     |     |     | If Vmax = 0.24 then half that value is 0.12 and the value of                        |      |
| 6            |             |            |                 |     |     |     |     | [S] is approximately 0.5 at that value. So I guess that Km = 0.5                    | 5    |
| /            |             |            |                 |     |     |     | •   |                                                                                     |      |
|              |             | 0.20 -     | -               |     |     |     |     |                                                                                     |      |
| I            |             |            |                 |     |     |     |     | Cupre Fitting                                                                       |      |
|              |             |            |                 |     |     |     |     | Europian and Data Data Dations Coefficients, Output Options                         |      |
|              |             | 0.15 -     | -               |     |     |     |     |                                                                                     |      |
|              |             |            |                 |     |     |     |     | Graph Now                                                                           |      |
|              |             |            |                 |     |     |     |     |                                                                                     |      |
|              |             | 0.10 -     |                 |     |     |     |     |                                                                                     |      |
|              |             |            |                 |     |     |     |     | Coef Name Initial Guess Hold? Epsilon Constraints:none                              |      |
|              |             | 0.05       | •               | •   |     |     |     | w_0 0.24                                                                            |      |
|              |             | 0.05 -     | ] •             |     |     |     |     | w_1 0.5                                                                             |      |
|              |             |            |                 |     |     |     |     |                                                                                     |      |
|              |             |            | 0.2             | 0.4 | 0.6 | 0.8 | 1.0 |                                                                                     |      |
| ntitled      |             |            |                 |     |     |     |     |                                                                                     | 23   |
| play wave1   | 1 vs wave0  |            |                 |     |     |     |     | Variable vmax, km, y                                                                |      |
| ame wave(    | 0 substrate |            |                 |     |     |     |     | © Equation vmax = w 0                                                               |      |
| difyGraph    | mode=3      |            |                 |     |     |     |     | km = w_1                                                                            |      |
| difyGraph    | marker=16   |            |                 |     |     |     |     | You have selected a user-defined fit function so                                    |      |
|              |             |            |                 |     |     |     | _   | Do It To Cmd Line To Clip you must enter an initial guess for every fit Help Cancel | - 2. |
|              |             |            |                 |     |     |     |     | ,                                                                                   |      |

![](_page_25_Picture_2.jpeg)

![](_page_25_Picture_3.jpeg)

![](_page_26_Figure_1.jpeg)

No. 1

![](_page_27_Figure_1.jpeg)

![](_page_27_Picture_2.jpeg)

6:59 PM

-

| ole0:substrate,<br>R0C2<br>oint<br>0                                                              | vo<br>substrate                                                                                       | V0<br>0.022                                                   | L r<br>bo                     | ecommend size 14 font for the numbers of ottom and left axes.                                                                                                    | n both                                                                                           |
|---------------------------------------------------------------------------------------------------|----------------------------------------------------------------------------------------------------|---------------------------------------------------------------|-------------------------------|----------------------------------------------------------------------------------------------------|--------------------------------------------------------------------------------------------------|
| 1<br>2<br>3<br>4<br>5                                                                             | 0.2<br>0.3<br>0.5<br>0.7<br>1                                                                         | 0.046<br>0.062<br>0.104<br>0.167<br>0.217<br>0.227            | Graph0:V0 vs substrate;fit_V0 |                                                                                                    |                                                                                                  |
| 7                                                                                                 | 1.2                                                                                                   | 0.225                                                         | 0.20 -                        | Modify Axis                                                                                                    | ? ×                                                                                              |
| 8                                                                                                 |                                                                                                    |                                                               |                               | Axis: left 🔽                                                                                                    | 🗔 Live Update                                                                                    |
|                                                                                                   | l                                                                                                    |                                                               | 0.15                          | Axis bottom Grids Tick Options Axis Label Lab                                                                                                    | el Options Axis Range                                                                            |
|                                                                                                   |                                                                                                    |                                                               | 0.10-<br>0.05-<br>0.2 0.4     | Mo<br>Cat<br>Multiple Selection<br>Select All Axes<br>Select Horizontal Axes<br>Select Vertical Axes<br>Date/Time Will change<br>wave's units.<br>Free Position:<br>Distance from Margin<br>Distance:<br>Category gap:<br>Select Vertical Axes<br>Select Vertical Axes<br>Category gap:<br>Select Vertical Axes<br>Select Vertical Axes<br>Select Vertical Axes<br>Category gap:<br>Select Vertical Axes<br>Select Vertical Axes<br>Select | Font<br>default<br>Size: 14<br>Color<br>Axis: Set All to Axis Color<br>Axis Label: Tick Label: T |
|                                                                                                   |                                                                                                    |                                                               |                               | ModifyGraph fSize=14                                                                                                    | A                                                                                                |
| ntitled<br>chisq= 0.001<br>startRow= 0;<br>sigma={0.16<br>efficient value<br>w_0 = 0.<br>w_1 = 1. | 187846; V_npnts=<br>; V_endRow= 7; V<br>6,0.829}<br>es ± one standard<br>.5527 ± 0.16<br>.851 ± 0.829 | 8; V_numNaNs= 0; V_n<br>′_startCol= 0; V_endCol=<br>deviation | umINFs= 0;<br>: 0;            | Do It To Cmd Line To Clip                                                                                                    | Help Cancel                                                                                      |
|                                                                                                   |                                                                                                    |                                                               |                               |                                                                                                    |                                                                                                  |
|                                                                                                   |                                                                                                    |                                                               |                               |                                                                                                    |                                                                                                  |

![](_page_28_Picture_2.jpeg)

6:59 PM

| ble0:subst                                                    | rate,V0                                                                                                    |                                                             |                  | Nets that the surger are also and (after alighting an Dality)                                                                                                    |   |
|---------------------------------------------------------------|----------------------------------------------------------------------------------------------------|-------------------------------------------------------------|------------------|----------------------------------------------------------------------------------------------------|---|
| R0C2                                                          |                                                                                                    |                                                             |                  | Note that the axes are changed (after clicking on Do It).                                                                                                    |   |
| oint                                                          | substrate                                                                                                    | V0                                                          |                  | Click on the axes again and get the Modify Axis menu.                                                                                                    |   |
| 0                                                             | 0.1                                                                                                    | 0.022                                                       |                  | Note the syntax of the Axis label. \Z14 means (size 14 font).                                                                                                    |   |
| 1<br>2<br>3<br>4<br>5<br>6<br>7<br>8                          | 0.2<br>0.3<br>0.5<br>0.7<br>1<br>1.2<br>1.5                                                                  | 0.046<br>0.062<br>0.104<br>0.167<br>0.217<br>0.227<br>0.225 | 0.20 –           | bstrate;fit_V0                                                                                                    |   |
|                                                               | I                                                                                                    | 1                                                           | 0.15 -           | Modify Avia                                                                                                    | ٩ |
|                                                               |                                                                                                    |                                                             | 0.10 -<br>0.05 - | Axis: bottom   Axis: bottom     Axis: Auto/Man Ticks     Tick options     Axis:     Axis: <td></td> |   |
| ntitled                                                       |                                                                                                    |                                                             | _                | C Zero [S]                                                                                                    |   |
| startRow<br>sigma={<br>efficient v<br>w_0<br>w_1<br>difyGraph | = 0; V_endRow= 7; N<br>0.16,0.829}<br>alues ± one standard<br>= 0.5527 ± 0.16<br>= 1.851 ± 0.829<br>fSize=14 | V_startCol= 0; V_endCol=<br>d deviation                     | = 0;             | Label bottom "\\Z14[S]"                                                                                                    | 1 |
|                                                               |                                                                                                    |                                                             |                  | Do It To Cmd Line To Clip Help Cancel                                                                                                    |   |

| ait Data Analysis Macros Windows Graph Misc He | dit | Data | Analysis | Macros | Windows | Graph | Misc | He | lp |
|------------------------------------------------|-----|------|----------|--------|---------|-------|------|----|----|
|------------------------------------------------|-----|------|----------|--------|---------|-------|------|----|----|

Here we are inputting the left axis label. \B means subscript. ble0:substrate,V0 \S means superscript. Note that you can also add all of these R0C2 V0 oint substrate Functions using the Insert menu on the left side of this menu. 0.022 0.1 0 0.2 0.046 Graph0:V0 vs substrate;fit\_V0 2 0.3 0.062 3 0.5 0.104 0.7 0.167 4 5 0.217 1 6 1.2 0.227 7 1.5 0.225 0.20 8 0.15 Modify Axis 0.10 Axis: left • Auto/Man Ticks Ticks and Grids Tick Options Axis Label Label Options Axis Range Axis - Insert: 0.05 Axis label: Font \Z14V\B0 Font Size 0.2 0.4 Units Label Preview Special Ŧ Trial Exponent  $V_0$ C Zero 💿 Six startRow= 0; V\_endRow= 7; V\_startCol= 0; V\_endCol= 0; sigma={0.16,0.829} efficient values ± one standard deviation  $= 0.5527 \pm 0.16$ w 0 Label left "\\Z14V\\B0";DelayUpdate = 1.851 ± 0.829 w 1 Label bottom "\\Z14[S]" difyGraph fSize=14 Dolt To Cmd Line To Clip Help

 $\times$ 

Cancel

7:00 PM

?

🔲 Live Update

![](_page_31_Figure_0.jpeg)

![](_page_31_Figure_1.jpeg)

![](_page_31_Figure_2.jpeg)

![](_page_31_Picture_3.jpeg)

![](_page_31_Picture_4.jpeg)